# Onyx

# **RFG-2000 GPS Receiver**

# **User Manual**

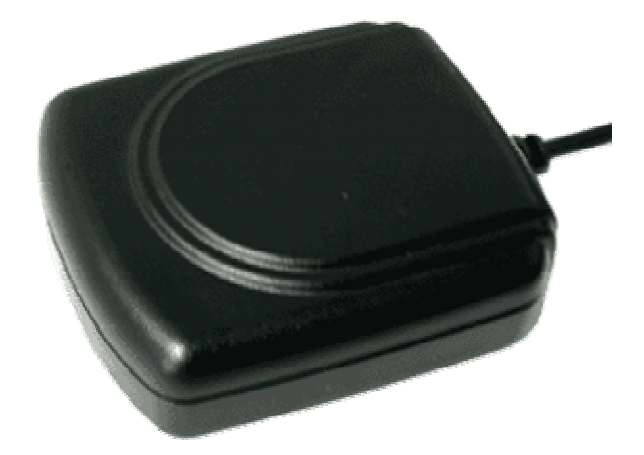

RFG-2000 Ver1.0c, April/2/04'

### **Contents**

| WHAT IS ONYX, RFG-2000                                  |
|---------------------------------------------------------|
| WHAT IS INSIDE                                          |
| WHAT IS GPS                                             |
| WHAT'S INSIDE THE PACKAGE                               |
| START-UP FOR RFG-2000 (PDA)                             |
| USB DRIVER INSTALLATION FOR WINDOWS OPERATION SYSTEM7   |
| USB DRIVER UN-INSTALLATION FOR WINDOWS OPERATION SYSTEM |
| USB DRIVER INSTALLATION FOR POCKET PC9                  |
| USB DRIVER UN-INSTALLATION FOR POCKET PC9               |
| HOW TO TEST RFG-2000 (PDA VERSION ONLY) 11              |
| SPECIFICATIONS                                          |
| SOFTWARE DATA19                                         |
| TROUBLESHOOTING                                         |
| APPENDIX: CONNECTOR INTERFACE                           |
| LIMITED WARRANTY                                        |

## What is Onyx, RFG-2000

Congratulation on your purchase of Onyx, offering diverse GPS (Global Positioning System) applications. Onyx GPS receiver, RFG-2000, is a GPS mouse targeted on clients using in automotive, fleet vehicle, and electronics applications where a small and highly accurate GPS receiver is required. It provides a GPS measurement platform that performs the processor-intensive GPS tracking and processing tasks. Its 12-channel integrated receiver and one-second navigation update rate allows for continuous tracking of all visible satellites, and it can provide your exact location information soon after the power is on. With the waterproof, industrial level design and the different interfaces for laptops and PDAs, RFG-2000 can guide you in the air, land and water as a highly reliable, long-lasting Navigator. It is the most cost effective GPS-Mouse in the world.

### What Is Inside

Before you start up, make sure that your package includes the following items. If any items are missing or damaged, contact RoyalTek immediately. Please refer to the contact information on the last page of this manual.

- ◆GPS Receiver ◆ Cable(RS-232, USB, or PDA adaptor)
- ◆CD Disc(optional)

### What Is GPS

In 1974 the USA Department of Defense set about developing a Global Positioning System (GPS), a constellation of 24 satellites that Orbits 12,000 miles above the Earth. Using triangulation of signals from four of the satellites, a receiving unit on earth can pinpoint its current location to within a few meters. A GPS device receives the data, converts the longitude, latitude, and altitude (LLA) data into a location point. Position and navigation information is vital to a wide range of professional and recreational activities covering surveying, search and rescue, tracking, hiking, navigating, and so forth.

## What's Inside the Package

Before you start up, make sure your package includes the following items. If any item is missing or damaged, contact your dealer immediately. Please refer to the contact information on the last page of this manual.

- GPS Receiver Application CD
- Cable for RS232, USB, or PDA adaptor(depending on what you buy)

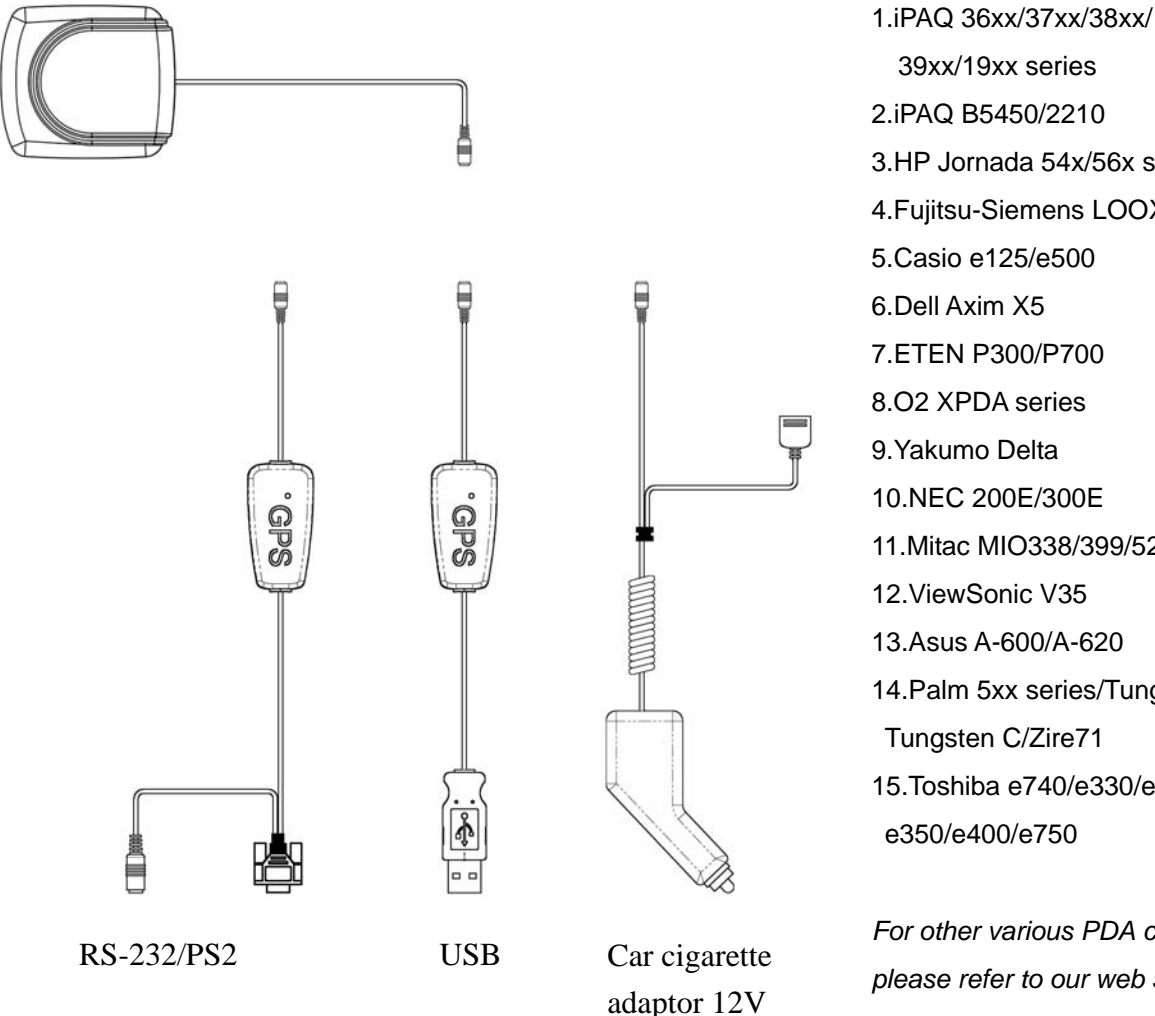

#### **RFG-2000**

**PDA Cable Selection** 

39xx/19xx series 2.iPAQ B5450/2210 3.HP Jornada 54x/56x series 4. Fujitsu-Siemens LOOX series 5.Casio e125/e500 6.Dell Axim X5 7.ETEN P300/P700 8.02 XPDA series 9. Yakumo Delta 10.NEC 200E/300E 11.Mitac MIO338/399/528/558 12.ViewSonic V35 13.Asus A-600/A-620 14.Palm 5xx series/Tungsten T/ Tungsten C/Zire71 15.Toshiba e740/e330/e335/ e350/e400/e750

For other various PDA cables, please refer to our web site.

# Start-Up for RFG-2000 (RS-232 & USB)

#### **Getting Started**

Step 1: Plug-in RS-232 or USB cable to your laptop or desktop PC.

Step 2:Install USB driver if you use USB cable to connect RFG-2000 to your PC.(for detail, please go to USB driver installation for Windows Operation System)

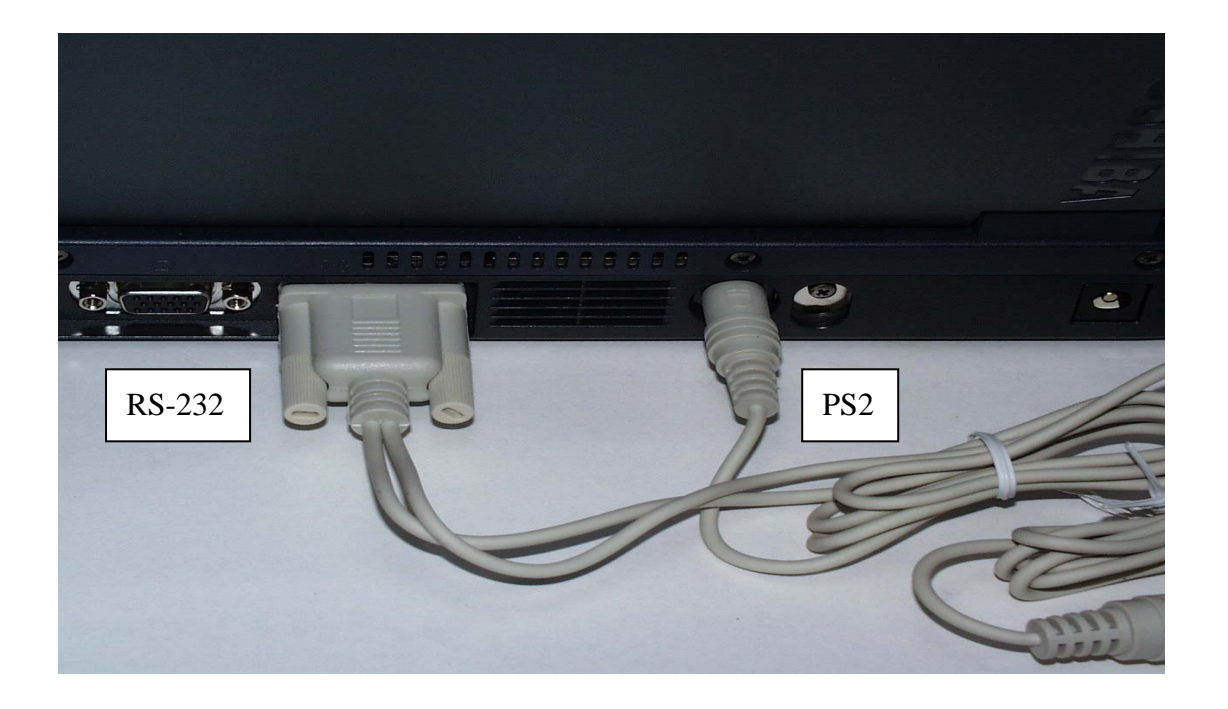

- Step 3:Choose the correct COM port and baud rate (4800bps) for map or navigation software.
- Step 4: Place your Onyx on the outside roof of your vehicle with magnetic base if you encounter any problem to receive GPS signal.

#### Notice:

- (1) For safety reason, please do not install RFG-2000 while driving.
- (2) The formats of NMEA messages are illustrated on Software Data section.

(3) It is strongly recommend that user doesn't plug and unplug this connector frequently.

# Start-Up for RFG-2000 (PDA)

#### **Getting Started**

- Step 1: Plug-in PDA connector to your PDA.
- Step 2: Connect the car cigarette adaptor to your car.
- Step 3:Choose the correct COM port and baud rate (4800bps) for map or navigation software.
- Step 4: Place your Onyx on the outside roof of your vehicle with magnetic base if you encounter any problem to receive GPS signal.

### USB Driver Installation for Windows Operation System

#### **Getting Started**

Step 1: Plug USB connector to USB port of your laptop or desktop PC.

Step 2: Insert RFG-2000 CD-Disc, choose "USB Driver for Windows" item to install USB driver for Windows Operation System.

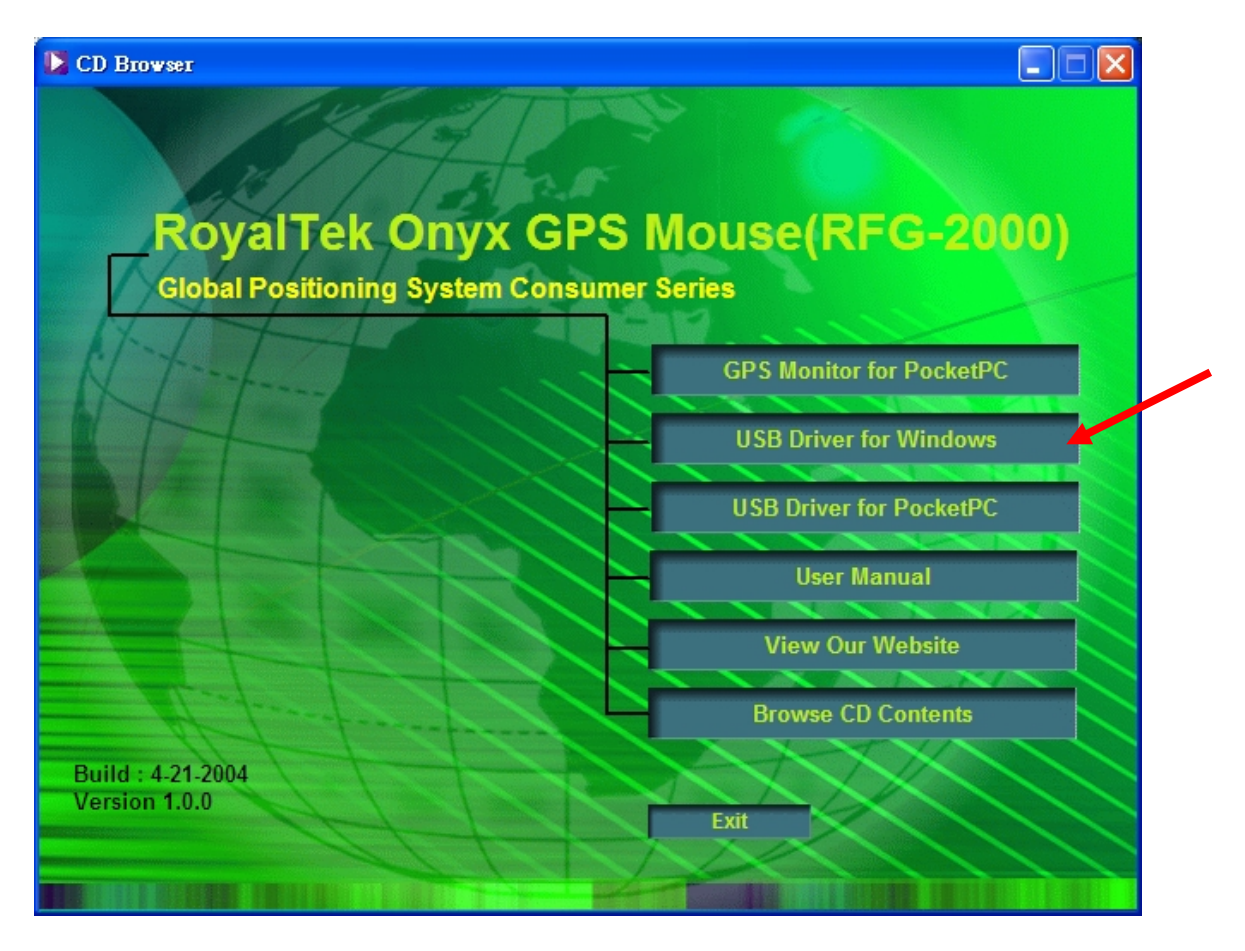

Step 3: There is alternative way to install USB driver by selecting "/USB Driver/PL-2302 Driver installer.exe" file and double click to run.

Caution: During USB driver installation, a message box "Driver is not certificated by Microsoft" may pop-up. Please crick "Continue" to continue the USB driver installation. Step 4. You can check COM port number of RFG-2000 from System properties now. The COM port is COM3 in this example.

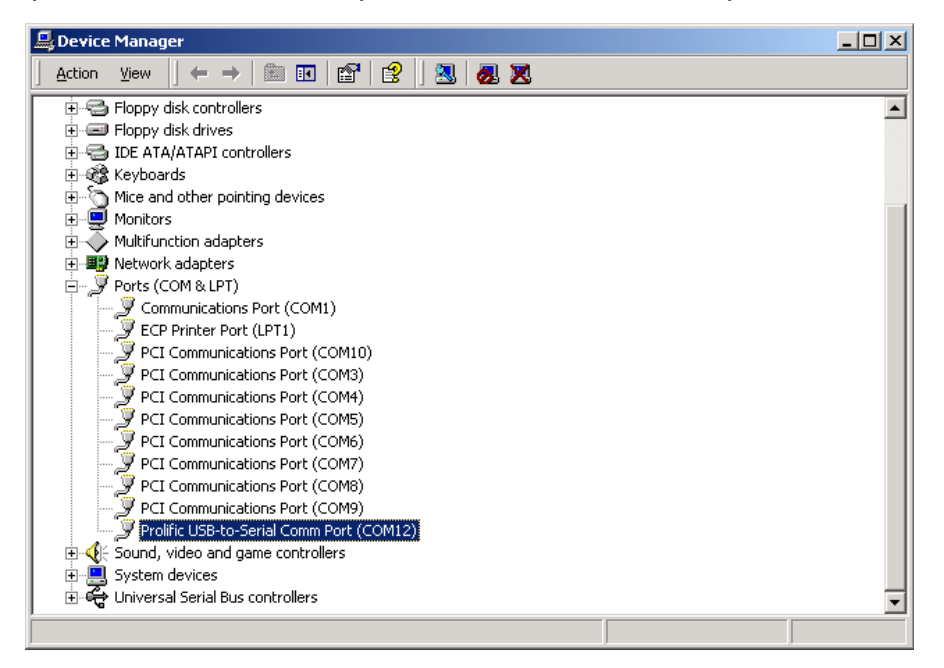

- Step 5: Place your Onyx on the outside roof of your vehicle with magnetic base if you encounter any problem to receive GPS signal (optional).
- Step 6: Choose the correct COM port and baud rate (4800bps) for map or navigation software.

Caution: Sometimes, USB driver can't work properly after recovering from power-saving mode. To solve this problem, please restart your PC and disable power-saving function.

### USB Driver Un-Installation for Windows Operation System

To completely remove the USB-driver, please run *"/USB Driver/PL-2302 Driver installer.exe*" in RFG-2000 CD.

# **USB Driver Installation for Pocket PC**

The RFG-2000 Installation CD provides the Pocket PC USB driver installation. **If your Pocket PC need to install USB Driver for RFG-2000**, you should choose the "USB Driver for PocketPC" item to install.

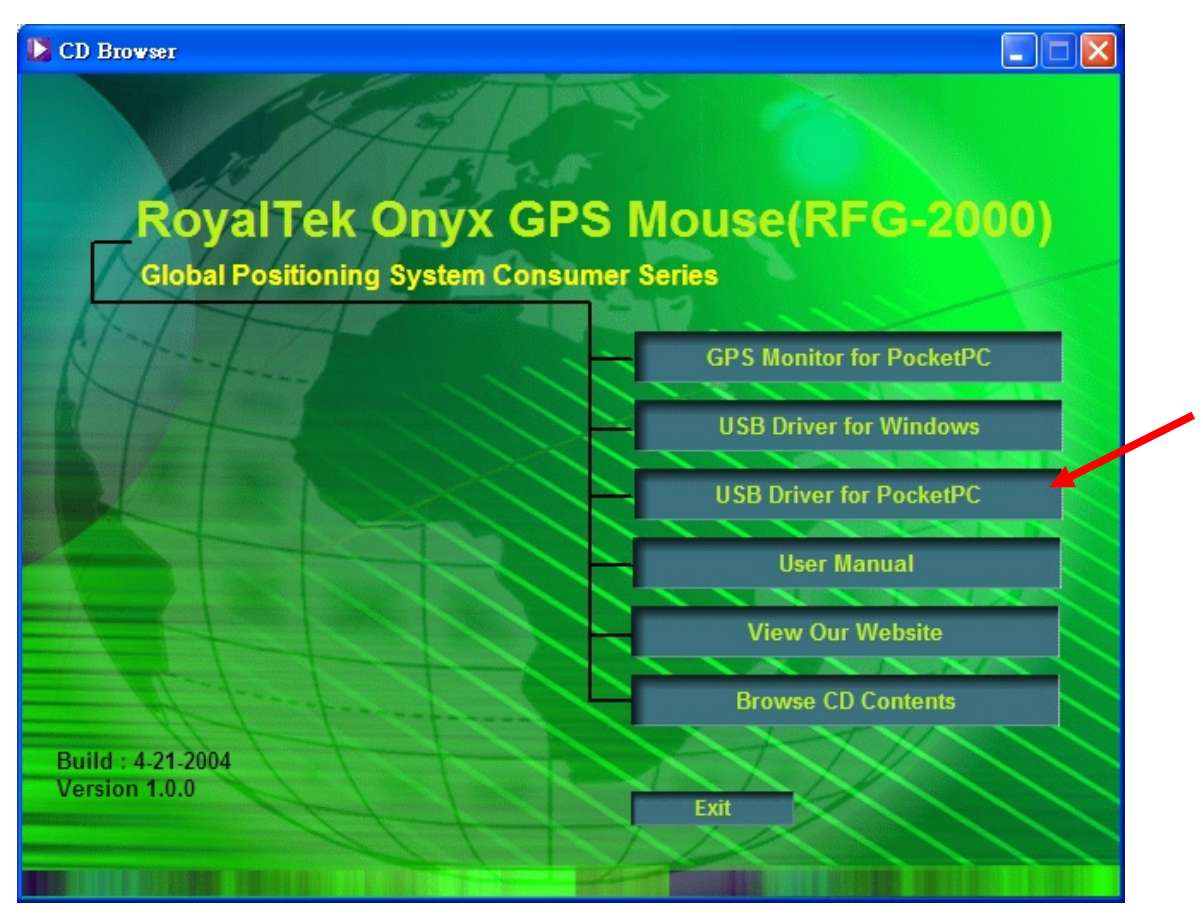

# **USB Driver Un-Installation for Pocket PC**

Step 1: Go to Start->Setting->System->Remove Program Step 2: Select "RoyalTek PL-2303 USB Driver" for un-installation.

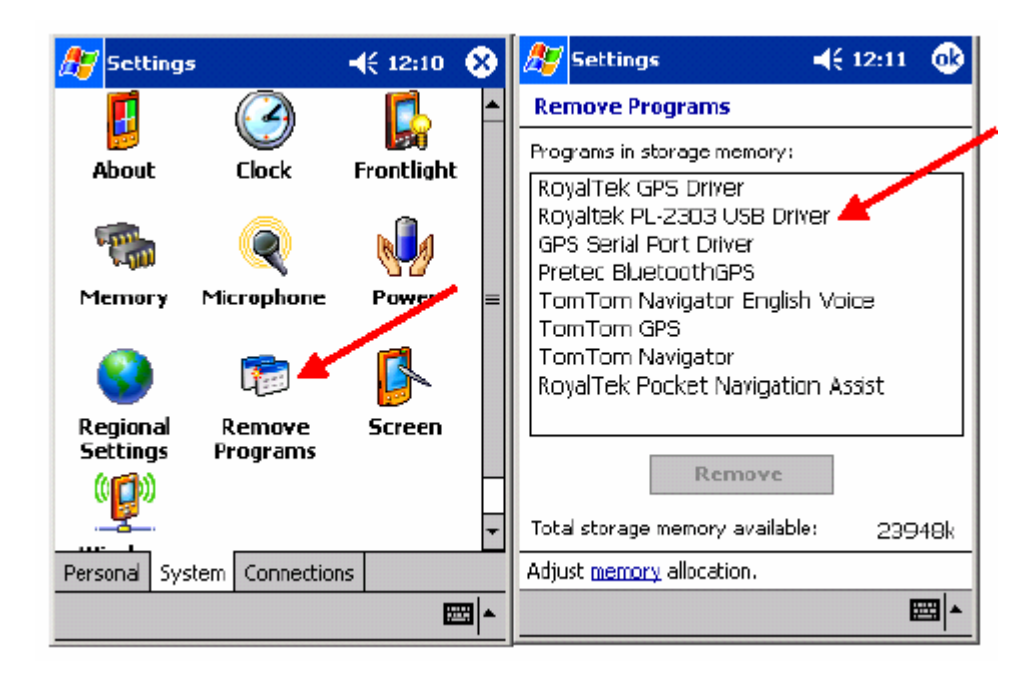

# How to test RFG-2000 (PDA version only)

1. Insert RFG-2000 CD-Disc, choose "GPS Monitor for PocketPC" item to install the PocketPC version of *RoyalTek GPS Monitor* test application.

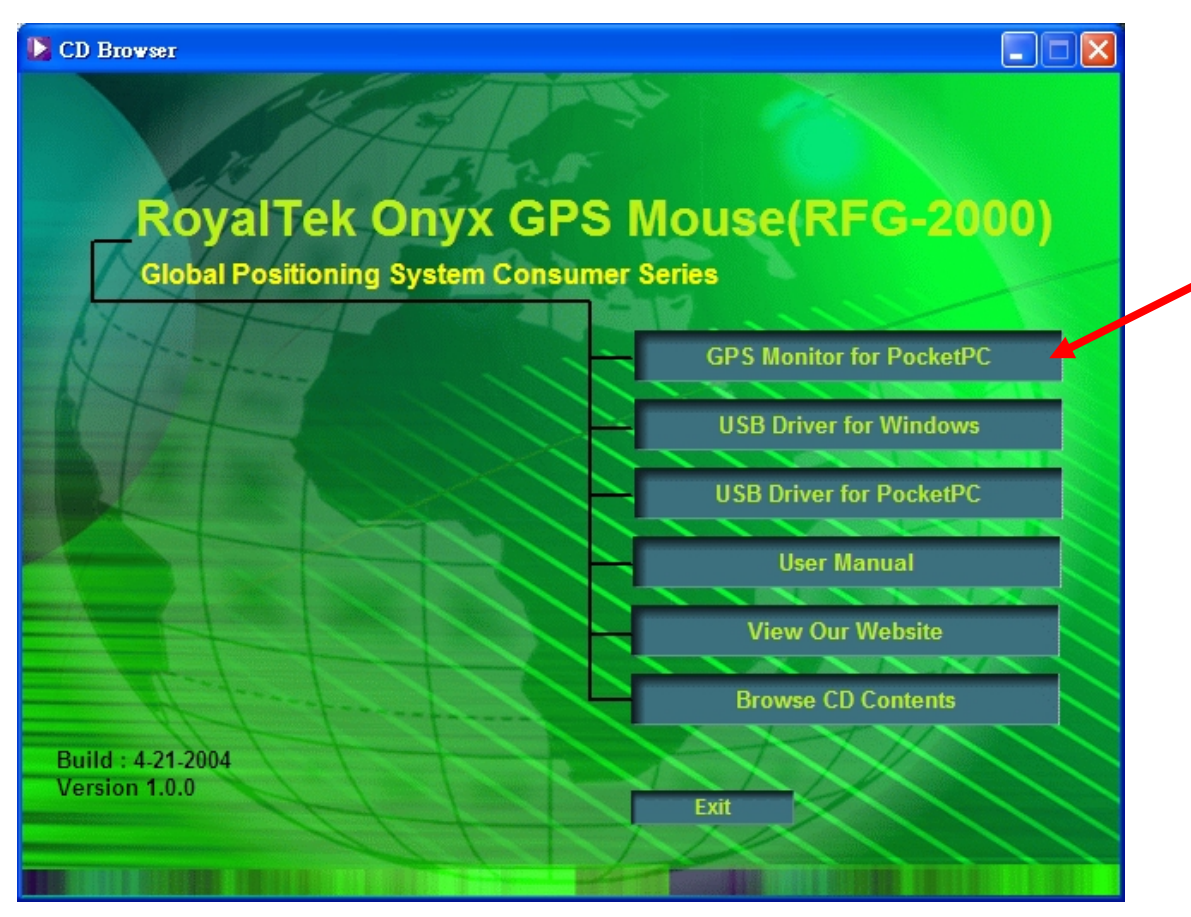

2. Execute the Pocket PC version of RFG-2000 GPS test application by double clicking the "*RoyalTek GPS Monitor*" icon as shown.

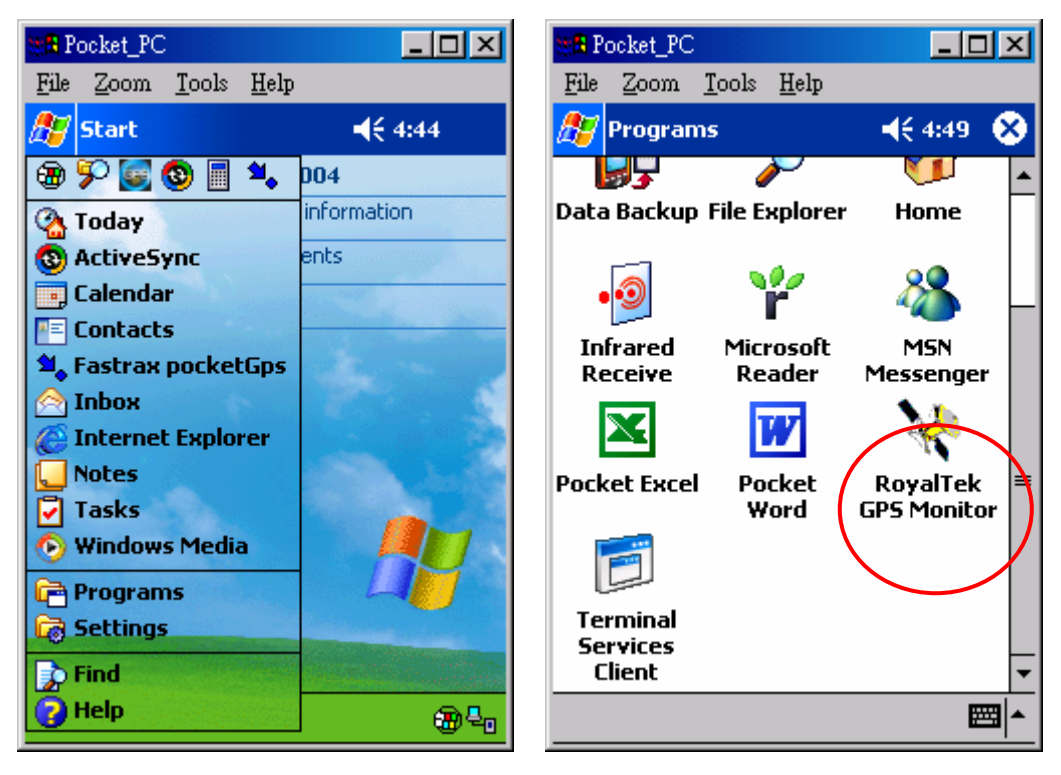

3. The RoyalTek GPS Monitor main screen as shown.

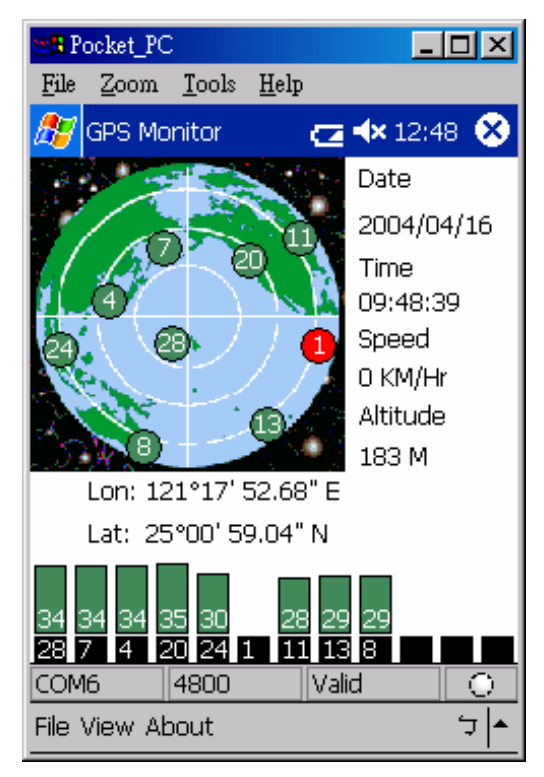

12-Channel Signal Level Color Coding

Red Color: The satellite is known from almanac information; however, the satellite is not currently being tracked.

Blue Color: The satellite is being tracked; however, it is not being used in the current position solution.

Green Color: The satellite is being tracked and is being used in the current position solution.

4. Select [File]->[Connect/Disconnect] menu item to prompt Com Port Setting window. Please choose the correct COM port.

| 8 Pocket_PC                                 |                 |            |         |
|---------------------------------------------|-----------------|------------|---------|
| <u>File Z</u> oom <u>T</u> ools <u>H</u> el | P               |            |         |
| ह GPS Monitor                               | <b>∢×</b> 12:06 |            |         |
|                                             | Date            |            |         |
|                                             | N 0000/00/00    |            |         |
| 1 Bree                                      | Time            |            |         |
| Com Port Setting                            | ×               |            |         |
|                                             |                 |            |         |
|                                             |                 |            |         |
|                                             | 4000            |            |         |
|                                             | Concol          |            |         |
|                                             |                 |            |         |
|                                             |                 |            |         |
|                                             |                 |            |         |
|                                             |                 |            |         |
| Disconnect                                  | Invalid 🔿 🗸     | Greed LED: | Fix     |
|                                             | ▲ <sup>†</sup>  | Red LED:   | Not Fix |
|                                             |                 | While I ED | No data |

The baud rate of the RFG-2000 was defaulted as 4800 bps.

5. If everything is OK, it will show the position information and satellite's constellation.

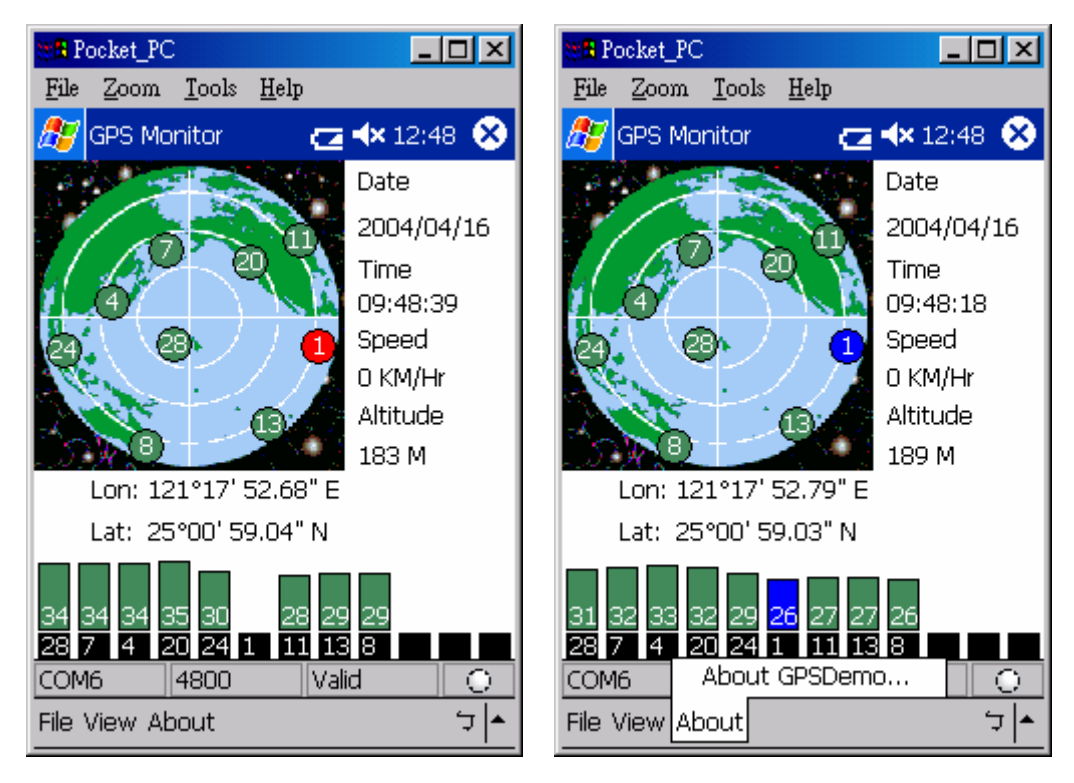

6. Select [*View*] menu and select different view modes including Satellites View, Navigation View and Development View as below.

| Pocket_PC                                                                                                    | Recket_PC                                                                                                    |
|----------------------------------------------------------------------------------------------------|----------------------------------------------------------------------------------------------------|
| <u>File Z</u> oom <u>T</u> ools <u>H</u> elp                                                                                     | <u>File Z</u> oom <u>T</u> ools <u>H</u> elp                                                                                                    |
| 🎢 GPS Monitor 🛛 🔁 🕂 12:48 😣                                                                                                    | 🎢 GPS Monitor 🛛 🔁 🕂 12:42 😣                                                                                                    |
| Date<br>2004/04/16<br>Time<br>09:48:05<br>Speed<br>0 KM/Hr<br>Altitude<br>187 M<br>Lon: 121°17' 52.88" E<br>Lat: 25°00' 59.00" N | Date: 2004/04/16 Time: 09:42:51<br>Log: 121°17' 52.82" E<br>Lat: 25°00' 58.94" N<br>Direction : 0 Speed : 0 KM/Hr<br>HDOP: 0.8 PDOP: 1.7<br>Altitude: 180 Mode: 3D<br>Satellites Used 9<br>28 7 20 4 11 24 8 1 13 |
| 35 Satellite view 31 30   28 Navigation View 13 8   COP Develop View /alid •                                                     | COM6 4800 Valid 🔿                                                                                                    |
| File View About 🗘 🔺                                                                                                    | File View About 🌣 🔺                                                                                                    |

| Sta Po                  | ocket_PC                             | :                                     |                                  |                                     | _                                    |                                      |
|-------------------------|--------------------------------------|---------------------------------------|----------------------------------|-------------------------------------|--------------------------------------|--------------------------------------|
| File                    | Zoom                                 | <u>T</u> ools                         | <u>H</u> elp                     |                                     |                                      |                                      |
| 27                      | GPS Ma                               | nitor                                 |                                  | <b>@</b> *                          | <b>×</b> 12:4                        | ю 😣                                  |
| \$GPR<br>\$GPC<br>\$GPR | (MC,01<br>GA,01<br>GSA,A,3<br>(MC,01 | 4321.0<br>4322.0<br>3,28,07<br>4322.0 | 45,A,<br>45,29<br>,20,C<br>45,A, | 2500.<br>500.98<br>14,11,5<br>2500. | 9846,1<br>346,N,<br>24,01,<br>9846,1 | N,1211<br>12117<br>13,,,,,<br>N,1211 |
|                         |                                      | F                                     | 'ause                            |                                     |                                      |                                      |
| COM                     | 6                                    | 4800                                  |                                  | Valid                               |                                      | 0                                    |
| File \                  | /iew Ał                              | out                                   |                                  |                                     |                                      | <b>↓</b>                             |

7. If you want to cold start the GPS receiver, select "*Cold Start*" from the "*Function*" menu and click "*Action*" icon, the system will clear the RFG-2000 module data and initialize a cold start on GPS receiver.

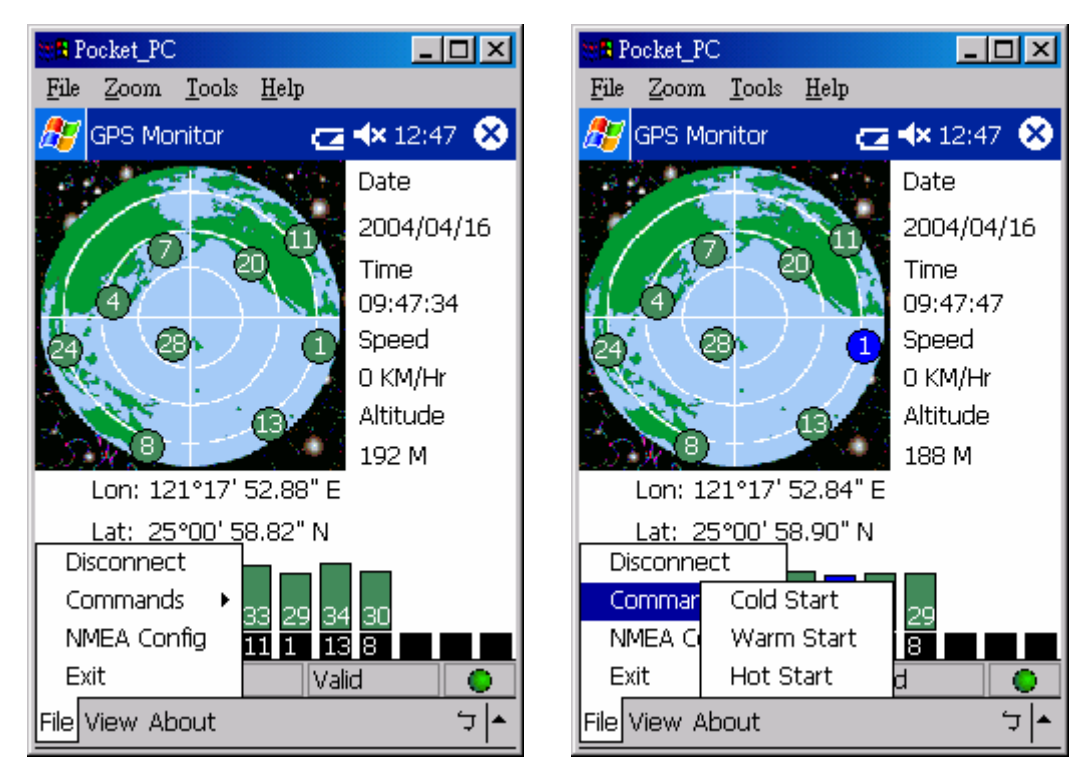

8. Select [File]->[NMEA Config] menu item to prompt NMEA Configuration window. Please select output NMEA sentences.

| tti 🖪 Po         | ocket_PC | ;             |              |       | _              |              |
|------------------|----------|---------------|--------------|-------|----------------|--------------|
| File             | Zoom     | <u>T</u> ools | <u>H</u> elp | I     |                |              |
| 27               | GPS Mo   | nitor         |              |       | <b>4×</b> 01:4 | 16           |
| 2                |          |               |              | Q.,   | Date           |              |
| 1                | $ \geq $ |               | 20           |       | 2004/0         | 4/16         |
| NM               | IEA Co   | nfigura       | ation        |       |                | ×            |
| ∎ <sub>ſ</sub> o | utput –  |               |              |       |                |              |
|                  | Baud F   | Rate:         | 4            | 800   | •              |              |
| ⊂NN              | AEA Ser  | ntence:       | 5—           |       |                |              |
|                  | 🖌 GGA    | *             | ]            | GLL   | -              |              |
|                  | GSA      | Ŧ             |              | GSV   | -              |              |
|                  | ] VTG    | Ŧ             | ] 🗹          | RMC   | Ŧ              | ]            |
|                  | OK       | Cano          | :el          | Fac   | tory Res       | set          |
| 74               | F 28 2   | 24 13 2       | 20 1         | 10    |                |              |
| COM              | 6        | 4800          |              | Valio | t l            |              |
|                  |          |               |              |       |                | רבׂ <b>≜</b> |

# **Specifications**

#### **Physical characteristics**

| Dimension: | 57±0.3(Length) X 50 ±0.3(Width) X 15.5 ±0.3(Height) |
|------------|-----------------------------------------------------|
| Weight:    | 70 +/- 5 grams                                      |

### **Temperature characteristics**

| Storage temperature:   | -40°C ~ +85°( | 2 |
|------------------------|---------------|---|
| Operating temperature: | -40°C ~ +85°C | 2 |

#### General

| Channels: | 12 channels        |
|-----------|--------------------|
| L1:       | 1575.42 MHz        |
| C/A code: | 1.023MHz chip rate |

#### Accuracy

| Position accuracy: | 15 meters (49 feet) RMS   |
|--------------------|---------------------------|
| Velocity accuracy: | 0.1 knot RMS steady state |

#### Datum

WGS-84

#### Position update rate

1Hz, once per second

#### **Dynamic conditions**

| Altitude     | : 18000 meters (60000 feet) max |
|--------------|---------------------------------|
| Velocity     | : 515 meters / second max       |
| Jerk         | 20 meters / second, max         |
| Acceleration | : 4 G, max                      |

#### Power

PS2/USB input power: DC 5V ± 5 %, 55mA typical

Car cigarette power adaptor: +9V ~ +16V.

### Certification

FCC/CE compliant

### Waterproof standard

IEC 68-2-18 test Ral

# **Software Data**

#### NMEA 0183 V3.0 Protocol

It is the RS-232 interface : 4800 bps, 8 bit data, 1 stop bit and no parity.

#### **NMEA Output Messages**

The RFG-2000 outputs the following messages as shown in Table 1 :

#### TABLE 1 NMEA OUTPUT MESSAGES

| NMEA Record | Description                              |
|-------------|------------------------------------------|
| GGA         | Global positioning system fixed data     |
| GLL         | Geographic position – Latitude/Longitude |
| GSA         | GNSS DOP and active satellites           |
| GSV         | GNSS satellites in view                  |
| RMC         | Recommended minimum specific GNSS data   |
| VTG         | Course over ground and ground speed      |

#### **GGA**-Global Positioning System Fixed Data

Time, position and fix related data for a GPS receiver.

\$GPGGA,hhmmss.dd,xxmm.dddd,<N|S>,yyymm.dddd,<E|W>,v,ss,d.d,h.h ,M,g.g,M,a.a,xxxx\* hh<CR><LF>

Example:

\$GPGGA,111200.02,6016.3092,N,02458.3841,E,1,09,0.8,30.6,M,18.1,M,,\*5D

| Name                  | Example    | Units | Description                   |
|-----------------------|------------|-------|-------------------------------|
| Message ID            | \$GPGGA    |       | GGA protocol header           |
| UTC Time              | 111200.02  |       | hhmmss.dd                     |
|                       |            |       | hh = hours                    |
|                       |            |       | mm = minutes                  |
|                       |            |       | ss = seconds                  |
|                       |            |       | dd = decimal parts of seconds |
| Latitude              | 6016.3092  |       | xxmm.dddd                     |
|                       |            |       | xx = degrees                  |
|                       |            |       | mm = minutes                  |
|                       |            |       | dd = decimal parts of minutes |
| <n s> Indicator</n s> | N          |       | N=north or S=south            |
| Longitude             | 02458.3841 |       | yyymm.dddd                    |
| 3                     |            |       | yyy = degrees                 |
|                       |            |       | mm = minutes                  |

|                       |     | dddd = decimal parts of minutes |                                                                                                    |
|-----------------------|-----|---------------------------------|----------------------------------------------------------------------------------------------------|
| <e w> Indicator</e w> | E   | E=east or W=west                |                                                                                                    |
| Fix Valid Indicator   | 1   |                                 | v<br>0 = Fix not valid<br>1 = Fix valid                                                                 |
| Satellites Used       | 09  |                                 | ss<br>Number of satellites used in position fix,<br>00-12. Fixed length                                 |
| HDOP                  | 1.0 |                                 | d.d<br>Horizontal Dilution of Precision                                                                 |
| MSL Altitude          | 9.0 | meters                          | h.h<br>Altitude(mean-sea-level, geoid)                                                                  |
| Units                 | М   | meters                          | Letter M                                                                                                |
| Geoid Separation      |     | meters                          | g.g<br>Difference between the WGS-84 reference<br>ellipsoid surface and the mean-sea-level<br>altitude. |
| Units                 | М   | meters                          | Letter M                                                                                                |
| NULL                  |     |                                 | a.a<br>NULL (missing)                                                                                   |
| NULL                  |     |                                 | xxxx<br>NULL (missing)                                                                                  |
| Checksum              | *5D |                                 | *hh                                                                                                    |
| <cr><lf></lf></cr>    |     |                                 | End of message termination                                                                              |

### GLL-Geographic Position – Latitude/Logitude

Latitude and Longitude, UTC time of fix and status.

\$GPGLL,xxmm.dddd,<N|S>,yyymm.dddd,<E|W>,hhmmss.dd,S,M\*hh<CR><LF>

Example:

| Name                  | Example    | Units | Description                                                                    |
|-----------------------|------------|-------|--------------------------------------------------------------------------------|
| Message ID            | \$GPGLL    |       | GLL protocol header                                                            |
| Latitude              | 6016.3073  |       | xxmm.dddd<br>xx = degrees<br>mm = minutes<br>dd = decimal parts of minutes     |
| <n s> Indicator</n s> | N          |       | N=north or S=south                                                             |
| Longitude             | 02458.3791 |       | yyymm.dddd<br>yyy = degrees<br>mm = minutes<br>dddd = decimal parts of minutes |
| <e w> Indicator</e w> | Е          |       | E = East, W = West                                                             |
| UTC Time              | 134157.48  |       | hhmmss.dd<br>hh = hours                                                        |

|                    |             | mm = minutes                  |
|--------------------|-------------|-------------------------------|
|                    |             | ss = seconds                  |
|                    |             | dd = decimal parts of seconds |
| Status Indicator   | Δ           | A = valid                     |
| Status Indicator A | V = invalid |                               |
| Mode Indicator     | Δ           | A=autonomous                  |
| Mode malcator      | ~           | N=data not valid              |
| Checksum           | *26         | *hh                           |
| Onecksum           | 20          |                               |
| <cr><lf></lf></cr> |             | End of message termination    |
|                    | 1           |                               |

#### **GSA-GNSS DOP and Active Satellites**

GPS receiver operating mode, satellites used in the navigation solution reported by the GGA sentence, and DOP values.

Example:

\$GPGSA,A,3,03,15,17,18,22,23,,,,,,4.7,3.7,2.9\*37

| Name               | Example | Units | Description                                                                                                    |
|--------------------|---------|-------|----------------------------------------------------------------------------------------------------|
| Message ID         | \$GPGSA |       | GSA protocol header                                                                                                    |
| Mode 1             | A       |       | a<br>Mode: M = Manual, forced to operate in 2D<br>or 3D mode. A = Automatic, allowed to<br>automatically switch 2D/3D. |
| Mode 2             | 3       |       | b<br>Mode: 1 = Fix not available, 2 = 2D, 3 = 3D                                                                       |
| Satellite Used     | 03      |       | xx<br>ID (PRN) numbers of GPS satellites used in solution                                                              |
| PDOP               | 4.7     |       | p.p<br>Position Dilution of Precision                                                                                  |
| HDOP               | 3.7     |       | h.h<br>Horizontal Dilution of Precision                                                                                |
| VDOP               | 2.9     |       | v.v<br>Vertical Dilution of Precision                                                                                  |
| Checksum           | *37     |       | *hh                                                                                                    |
| <cr><lf></lf></cr> |         |       | End of message termination                                                                                             |

#### **GSV-GNSS Satellites in View**

Number of satellites in view, satellite ID (PRN) numbers, elevation, azimuth,

and SNR value. The information for four satellites maximum per one message, additional messages up to maximum of eight sent as needed. The satellites are in PRN number order.

Before a position fix is acquired the information contains only the SNR (signal to noise ratio) value. After a fix is acquired, also the elevation and azimuth angles are added. Note that there can be also "theoretical" satellites in the GSV message. These are satellites of which the angles (elevation, azimuth) are known but for some reason, e.g. due to an obstruction, have not been found by Onyx. The SNR value for these satellites is set to zero.

Please notice that as all the satellites that in the view are reported, the amount of satellites may occasionally be more than the number of receiver tracking channels, 12.

\$GPGSV,n,m,ss,xx,ee,aaa,cn,.....,xx,ee,aaa,cn\*hh<CR><LF>

#### Example:

\$GPGSV 4, 1, 14, 03, 66, 207, 50, 08, 09, 322, 44, 11, 01, 266, 42, 14, 00, 155, 00\*79 \$GPGSV, 4, 2, 14, 15, 41, 088, 48, 17, 21, 083, 44, 18, 57, 087, 51, 21, 57, 173, 50\*78 \$GPGSV, 4, 3, 14, 22, 05, 203, 00, 23, 52, 074, 49, 26, 17, 028, 44, 27, 00, 300, 00\*79 \$GPGSV, 4, 4, 14, 28, 32, 243, 00, 31, 48, 286, 00\*70

| Example | Units                                                                        | Description                                              |  |
|---------|------------------------------------------------------------------------------|----------------------------------------------------------|--|
| \$GPGSV |                                                                              | GSV protocol header                                      |  |
| 4       |                                                                              | n<br>Total number of messages, 1 to 9                    |  |
| 1       |                                                                              | m<br>Message number, 1 to 9                              |  |
| 14      |                                                                              | ss<br>Total number of satellites in view                 |  |
| 03      |                                                                              | xx<br>Satellite ID (PRN) number                          |  |
| 66      | degrees                                                                      | ee<br>Satellite elevation, degrees 90 max                |  |
| 207     | degrees                                                                      | aaa<br>Satellite azimuth, degrees True, 000 to<br>359    |  |
| 50      | dBHz                                                                         | cn<br>SNR ( C/No) 00-99 dB-Hz. zero when<br>not tracking |  |
|         |                                                                              |                                                          |  |
| *79     |                                                                              | *hh                                                      |  |
|         | Example<br>\$GPGSV<br>4<br>1<br>14<br>03<br>66<br>207<br>50<br>50<br><br>*79 | ExampleUnits\$GPGSV411140366degrees207degrees50dBHz*79   |  |

| <CR $>$ $<$ LF $>$ |  | End of message termination |
|--------------------|--|----------------------------|
|                    |  |                            |

#### **RMC**-Recommended Minimum Specific GNSS Data

Time, date, position, course and speed data.

\$GPRMC,hhmmss.dd,S,xxmm.dddd,<N|S>,yyymm.dddd,<E|W>,s.s,h.h,ddmmyy,d.d, <E|W>,M\*hh<CR><LF>

#### Example:

 $\$GPRMC, 134829.486, A, 1126.6639, S, 11133.3299, W, 58.31, 309.62, 110200, .,, A^*14$ 

| Name               | Example    | Units   | Description                                                                                      |
|--------------------|------------|---------|--------------------------------------------------------------------------------------------------|
| Message ID         | \$GPRMC    |         | RMC protocol header                                                                              |
| UTC Time           | 134829.486 |         | hhmmss.dd<br>hh = hours<br>mm = minutes<br>ss = seconds<br>dd = decimal parts of seconds         |
| Status Indicator   | А          |         | S<br>A=data valid or V=data not valid                                                            |
| Latitude           | 1126.6639  |         | xxmm.dddd<br>xx = degrees<br>mm = minutes<br>dd = decimal parts of minutes                       |
| N/S Indicator      | S          |         | N=north or S=south                                                                               |
| Longitude          | 11133.3299 |         | yyymm.dddd<br>yyy = degrees<br>mm = minutes<br>dddd = decimal parts of minutes                   |
| E/W Indicator      | W          |         | E=east or W=west                                                                                 |
| Speed, Knots       | 58.31      | knots   | s.s<br>Speed, knots.                                                                             |
| Heading            | 309.62     | degrees |                                                                                                  |
| Date               | 110200     |         | ddmmyy<br>dd – date<br>mm = month<br>yy = year                                                   |
| Magnetic Variation |            | degrees | d.d<br>This value is available if magnetic<br>model data has been stored to the<br>flash memory. |
| Declination        |            |         | E = East, W = West                                                                               |
| Mode Indicator     | А          |         | A=autonomous<br>N=data not valid                                                                 |

| Checksum           | *14 | *hh                        |
|--------------------|-----|----------------------------|
| <cr><lf></lf></cr> |     | End of message termination |

### VTG-Course over ground and ground speed

Course and speed.

\$GPVTG,h.h,T,m.m,M,s.s,N,s.s,K,M\*hh<CR><LF>

Example:

\$GPVTG,202.60,T,,,0.38,N,0.7,K,A\*0D

| Name                      | Example | Units   | Description                                                                                  |
|---------------------------|---------|---------|----------------------------------------------------------------------------------------------|
| Message ID                | \$GPVTG |         | VTG protocol header                                                                          |
| Heading                   | 202.60  | Degrees | h.h                                                                                          |
| Heading Units             | Т       |         | Letter T                                                                                     |
| Magnetic Heading          |         | Degrees | m.m<br>This value is available if magnetic model<br>data has been stored to the flash memory |
| Magnetic Heading<br>Units |         |         | Letter M                                                                                     |
| Speed, Knots              | 0.38    | Knots   | s.s<br>Speed, knots.                                                                         |
| Speed Unit                | Ν       |         | Letter N                                                                                     |
| Speed                     | 0.7     | km/h    | s.s                                                                                          |
|                           | К       |         | Letter of K                                                                                  |
| Mode Indicator            | А       |         | A=autonomous<br>N=data not valid                                                             |
| Checksum                  | *0D     |         | *hh                                                                                          |
| <CR $>$ $<$ LF $>$        |         |         | End of message termination                                                                   |

# Troubleshooting

| Problem                                                                                                    | Reason                                                  | Solution                                                                                                    |
|----------------------------------------------------------------------------------------------------|---------------------------------------------------------|----------------------------------------------------------------------------------------------------|
| Test Fail                                                                                                    | Poor connection or can't find GPS module                | Check the RS232 and PS2<br>connector or USB connector to<br>make sure they are well connected.<br>Check the RFG-2000 is inserted<br>correctly.    |
|                                                                                                    | Wrong BIOS setting for<br>PS2                           | Check the BIOS setting to make<br>sure the PS2 port is enable.<br>If you still get the testing fail<br>message, contact your local<br>distributor |
| No position output<br>but timer is counting                                                                                       | At outdoor space but GPS signal is blocked by buildings | Go outdoors where you can see<br>clear sky and retest Oynx again,                                                                                 |
| Can't Open COM Some other application is<br>port using the COM port.                                                              |                                                         | Reset the Pocket PC.                                                                                                    |
|                                                                                                    | PDA Low Battery                                         | Using AC/DC charge for recharge                                                                                                    |
| If operated Onyx over Maybe Onyx received not<br>5 minutes with enough date to sure<br>nothing showing on<br>the tracking diagram |                                                         | Utilize the Pocket PC test program –<br>RoyalTek GPS Monitor program to<br>reset Onyx.                                                            |

#### Note

- Please don't expose the unit under the sun for long period of time.
- Please don't leave the unit in the vehicle while not using.
- Please perform Cold start if last fixed position is more than 500km away from the present position.
- Please adjust your PDA system time to correct local time to achieve better GPS performance. Incorrect PDA system time may cause poor TTFF(Time To First Fix).

# **Appendix: Connector Interface**

### 9 pin D-SUB

| Pin<br>NO | Signal<br>Name | I/O | Description           | Characteristics                     |
|-----------|----------------|-----|-----------------------|-------------------------------------|
| 1         | No connect     |     |                       |                                     |
| 2         | ТХ             | 0   | Serial Data<br>Output | High: -3V ~ -15V<br>Low: +3V ~ +15V |
| 3         | RX             | I   | Serial Data Input     | High: -3V ~ -15V<br>Low: +3V ~ +15V |
| 4         | No connect     |     |                       |                                     |
| 5         | GND            | G   | Ground                |                                     |
| 6         | No connect     |     |                       |                                     |
| 7         | No connect     |     |                       |                                     |
| 8         | No connect     |     |                       |                                     |
| 9         | No connect     |     |                       |                                     |

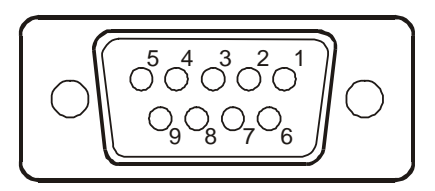

### 6 pin mini din

| Pin<br>NO | Signal<br>Name | I/O | Description  | Characteristics |
|-----------|----------------|-----|--------------|-----------------|
| 1         | No connect     |     |              |                 |
| 2         | No connect     |     |              |                 |
| 3         | GND            | G   | Ground       |                 |
| 4         | VCC            | I   | +5V DC Power | DC +5V ± 10%.   |
|           |                |     | Input        |                 |
| 5         | No connect     |     |              |                 |
| 6         | No connect     |     |              |                 |

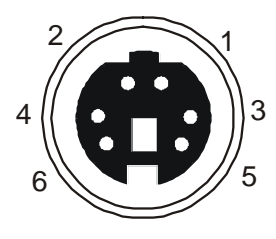

#### **USB A Type Connector**

| Pin<br>NO | Signal<br>Name | I/O | Description  | Characteristics |
|-----------|----------------|-----|--------------|-----------------|
| 1         | GND            | -   | Ground       | Ground          |
| 2         | D+             | I/O | Data plus    | Data plus       |
| 3         | D-             | I/O | Data Minus   | Data Minus      |
| 4         | VCC            | +   | +5V DC Power | +5V DC Power    |
|           |                |     | Input        | Input           |

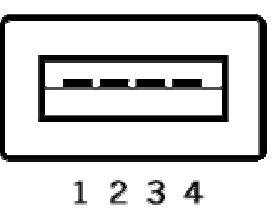

## **Limited Warranty**

<u>Distributor for RFG-2000</u> grants a warranty for this product for one year starting from the date of purchasing of the product. Please retain the sales receipt as proof of purchase. During the warranty period, the product is eligible for replacement in case of defects in material and workmanship. In such case, the defective unit will be repaired or replaced according to an assessment by Manufacturer. However this warranty does not cover damages caused by improper use or from unauthorized modifications by third parties. In addition, this warranty does not cover expendable materials and defects, which constitute as normal wear or tear. Please contact us as following: